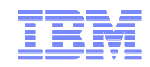

# IBM WebSphere Commerce V7 FEP7

**MC** Integration

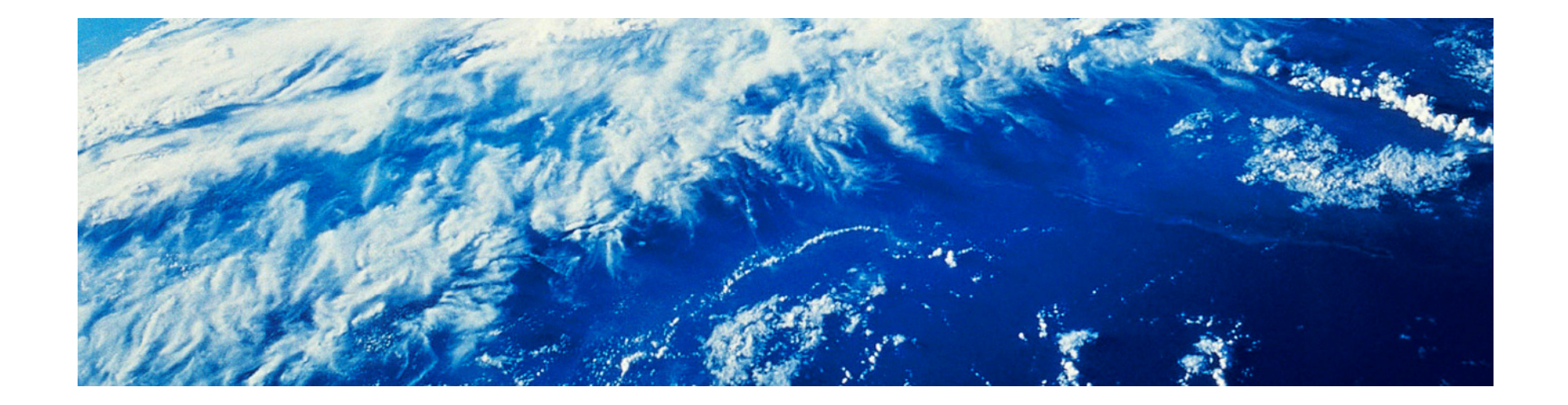

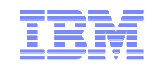

#### Agenda

- Introduction
  - EMM overview
  - WC to MC integration biConfig.xml
  - Launch MC from CMC
  - Export promotion code and upload it to MC
  - Create an email campaign in MC using the promotion code
- Demo
- Troubleshooting

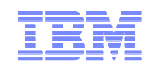

### **EMM Overview**

- Enterprise Marketing Management (EMM) solution provides:
  - -Multi-channel campaign management
  - -Cross-channel campaign management
  - -Integrated marketing management
  - -Customer analytics
- There are many applications (modules) under EMM:
  - -Marketing Center (MC)
  - -Digital Analytics (DA, a.k.a. Coremetrics)
- They are cloud based.

### Feature Pack 3, WC/CMC To Digital Analytics Integration

- Business user can have a single sign on from CMC to Digital Analytics to view the analytics reports.
- There are many launch points from different tools in CMC to view different reports or tools in the Digital Analytics.
- The configuration file of the Digital Analytics integration is biConfig.xml in the <WC\_EAR>/xml/config/bi/ directory.
- For a customer to use this feature, they must sign up with EMM to have a client ID to enable the Digital Analytics.

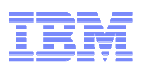

## Feature Pack 7, WC/CMC To MC Integration

- For a customer to use this feature, they must sign up with EMM to have a client ID to enable MC. This client ID is shared with Digital Analytics. That is, if the customer has sign up with EMM to enable both Digital Analytics and MC, they will get a single client ID.
- The configuration file for the integration is the same biConfig.xml as the Digital Analytics.
- Business user have a single sign on from CMC to MC to launch the MC tool page. There are three launch points from CMC to MC.
  - -Launch the campaign performance dashboard in the MC
  - -Launch the managing promotion code page in the MC
  - Launch the creation campaign page in the MC
- Promotion code export to include MC metadata to be imported into MC
- Create email campaign in MC to use the promotion code in WC.

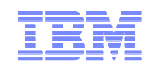

# biConfig.xml

<stores>

<store biprovider="coremetrics" enabled="true" storeId="10001" marketingCenterEnabled="true">

<clientid>12345678</clientid>

</store>

</stores>

<ssoKey>abcdefghijklm</ssoKey>

- enabled="true" is for Digital Analytics only. It is independent of marketingCenterEnabled="true"
- clientid is shared.
- ssoKey is also shared. It is used for the single sign on. It can be configured in the Digital Analytics Admin tool.

## Launch MC campaign performance dashboard button

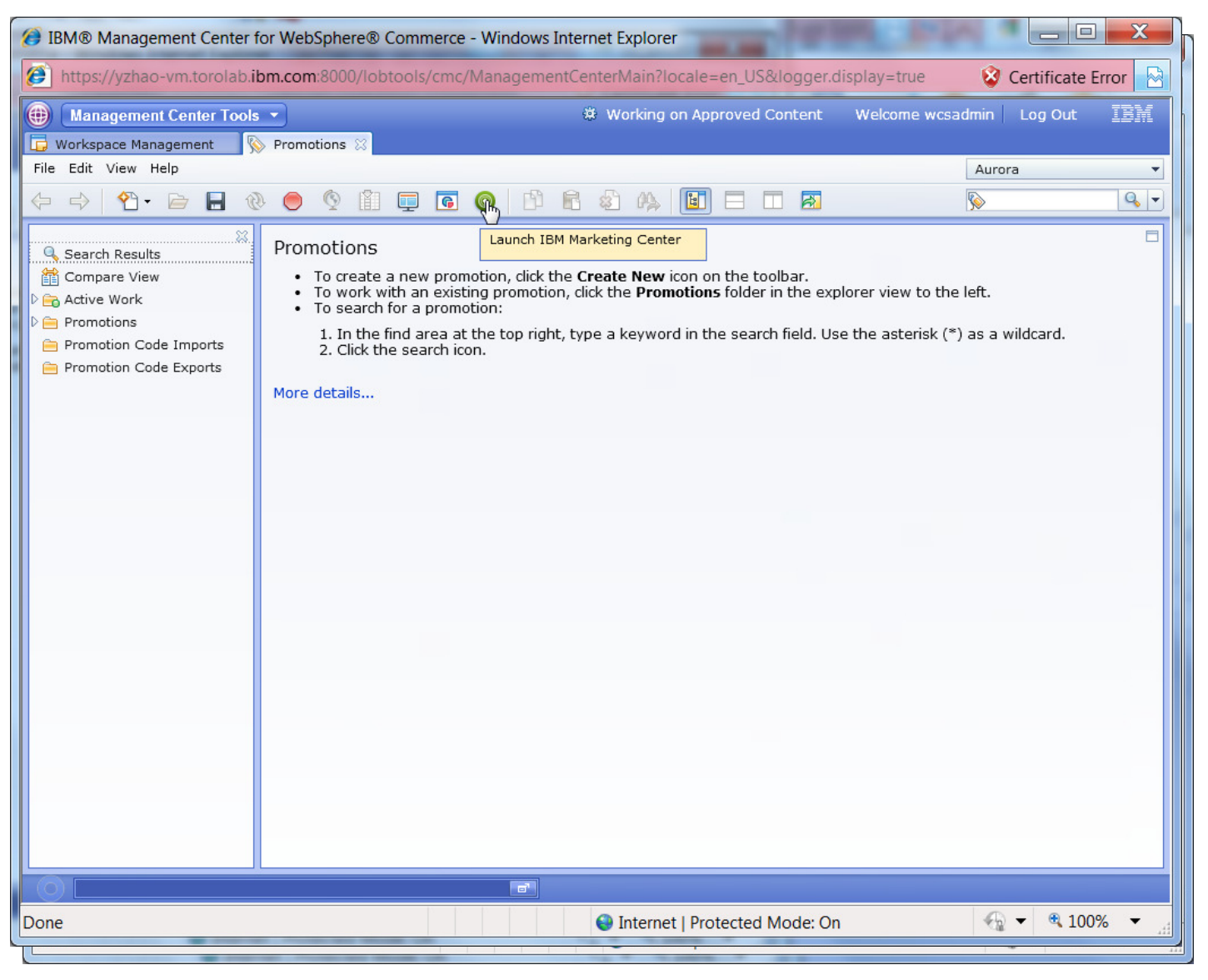

#### Launch MC campaign performance dashboard menu

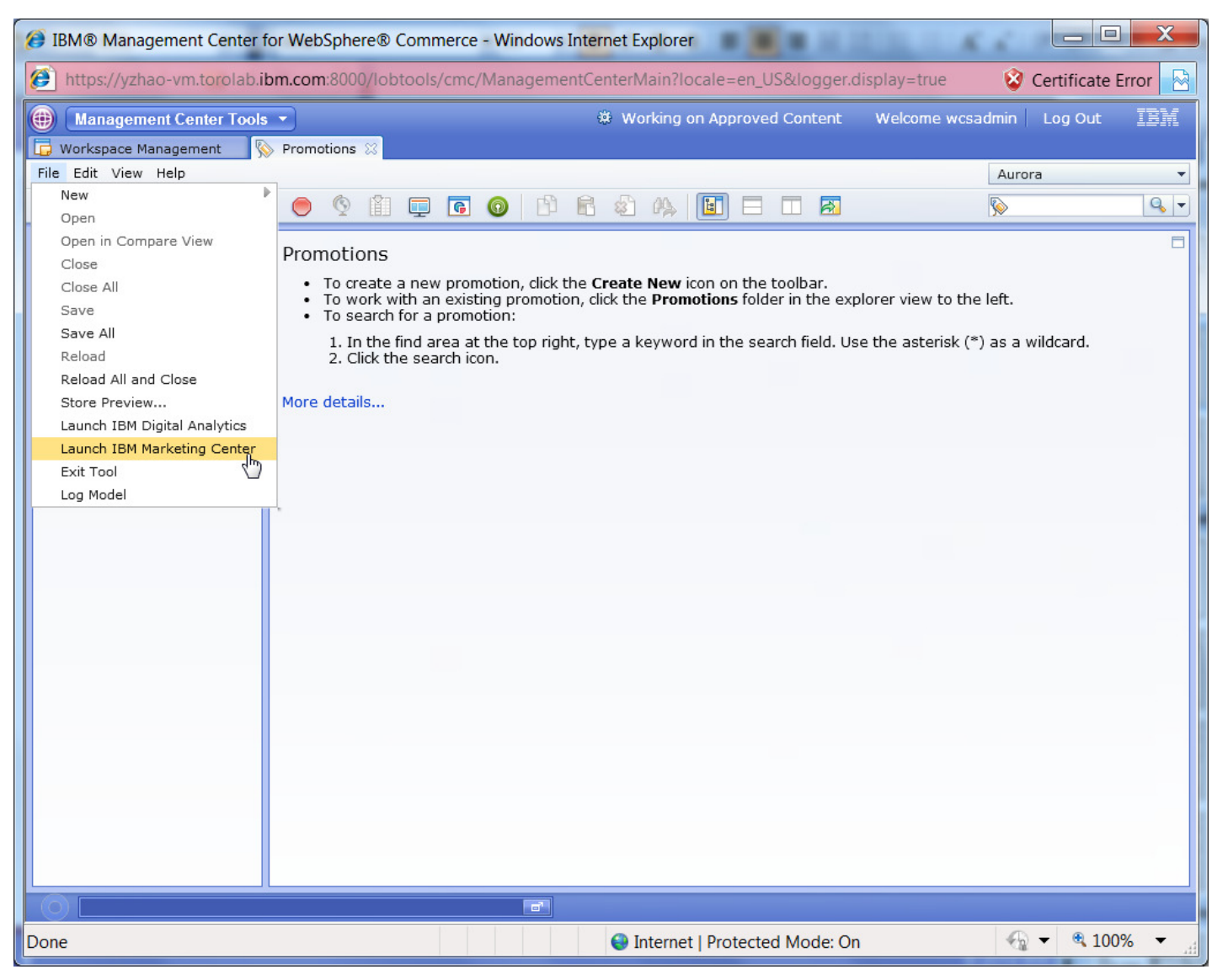

© 2014 IBM Corporation

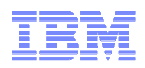

# MC campaign performance dashboard page

| IBM Marketing Center - 90110130 - | Windows Internet Explorer                                                         |                   |                                 |                                              | X          |
|-----------------------------------|-----------------------------------------------------------------------------------|-------------------|---------------------------------|----------------------------------------------|------------|
| https://mc.coremetrics.com/mcwe   | bapp/mc.jsp?ltok=5b3y2p&uri=dashbo                                                | ard:/dashboards   | /mccampaignperformance.x        | ml                                           |            |
|                                   | IBM Websphere Integration Test Ma                                                 | rketing Center    | 🔒 My Profile   🚳 Admir          | 1   🕐 Help   👱 Feedback                      | 👷 Suppo    |
| Arketing Center                   |                                                                                   |                   |                                 |                                              | Welco      |
| Find Dashboard                    | Workbook: Default Workbook *                                                      |                   |                                 | Actions                                      | s 🔻        |
| Dashboards Actions                | Dashboard: Campaign Performance ×                                                 | Manage: Promo     | tion Codes ×                    |                                              |            |
| Standard Dashboards               | Campaign Performance                                                              |                   |                                 | 🥌 Comm                                       | ients      |
|                                   | 2                                                                                 |                   | G                               |                                              | 0          |
|                                   | Campaign Clickors                                                                 | 0                 | Campaign Con                    | version                                      |            |
|                                   | Venterday   2/19/2014                                                             | Clickora          | Venterday 12/49/2014            |                                              | 1          |
|                                   | 10                                                                                | CIICKEIS          |                                 |                                              |            |
|                                   | 9                                                                                 |                   | Split / Communication           | Sales 🐥 Sales/Cli                            | ckers      |
|                                   | 7                                                                                 |                   | Remise en pourcne commande      | \$0.00                                       | -          |
|                                   | 11 6<br>5                                                                         |                   | UniquePromo23                   | \$0.00                                       | -          |
|                                   |                                                                                   |                   | WinUniquePromo1                 | \$0.00                                       | -          |
|                                   | 0<br>Remise emmande WinUniqueP<br>UniquePromo23<br>Campaign<br>Campaign Audiences | romo1<br>Feb13mo1 |                                 |                                              | ≣          |
| Reports Actions                   | Campaign Viewers                                                                  | 9                 | Campaign Con                    | version                                      | 9          |
| Workbooks Actions                 | Yesterday   2/18/2014                                                             | Viewers           | Yesterday   2/18/2014 vs. Prior | Period                                       |            |
| Campaigns Actions                 | 5.0                                                                               |                   | Campaign / Run Date /ment       |                                              |            |
| Transactions Actions              | 4.5                                                                               |                   | Split / Communication           | Sales % Change                               | -          |
| Segments Actions                  | 3.5<br><sup>10</sup> 3.0                                                          |                   | Remise en pourcne commande      | \$0.00                                       | -          |
| Communications Actions            | 0 2.5<br>0 2.5                                                                    |                   | WinUniquePromo1                 | \$0.00                                       | -          |
| Digital Assets Actions 🔻          | ·> 2.0<br>1.5                                                                     |                   | Feb13UniquePromo1               | \$0.00                                       |            |
| Manage                            | 1.0 0.5                                                                           |                   |                                 |                                              |            |
| New Campaign 🛛 🔊                  | UniqueDromo23 Feb13Unique                                                         | Promo1            |                                 |                                              | •          |
|                                   |                                                                                   |                   | 90110130   About                | © Copyright IBM Corpor                       | ation 2012 |
| Done                              | •                                                                                 | Internet   Protec | ted Mode: On                    | <ul> <li>         • • • 100%     </li> </ul> | s ▼ "∄     |

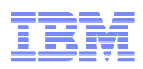

# Create promotion with public promotion code

| IBM® Management Center for WebSphere® Commerce - Windows Internet Explorer                                                                                                    | X      |
|----------------------------------------------------------------------------------------------------|--------|
| 🗿 https://yzhao-vm.torolab.ibm.com:8000/lobtools/cmc/ManagementCenterMain?locale=en_US&logger.display=true 💦 😵 Certificate E                                                                                                    | rror 🖂 |
| Management Center Tools     Management Center Tools     Section Working on Approved Content Welcome wcsadmin Log Out     Workspace Management                                                                                      | IBM    |
| File Edit View Help                                                                                                    | -      |
| ⇔ ↔ ♥→ ⊨ ₩ ♥ ♥ Ĥ 및 G Ø Ď € & ₩ 5 ⊨ □ ⊠                                                                                                    | 9, -   |
| Search Results     PublicCodePromotion     Save     Clos       Compare View     Pative Work     Manage Promotion     Descriptions     References                                                                                   |        |
| PublicCodePromotion                                                                                                    |        |
| Promotions     Administrative name      PublicCodePromotion                                                                                                    |        |
| Promotion Code Exports  Promotion folders  * Type * Name Path  0 of 0 selected                                                                                                    | 4<br>E |
| Promotion type Percentage off an order                                                                                                    |        |
| Kedempton metrod Kedures promoton codes                                                                                                    | _      |
| Promotion code       Image: Create public promotion codes         specification       Simple system-generated unique promotion codes         Advanced system-generated unique promotion codes       Using imported promotion codes |        |
| *Promotion codes *Promotion Code WINTERSAVE 0 of 1 selected                                                                                                    | •      |
| 4                                                                                                    | •      |
| O Deactivate action completed for Promotion PublicCodePromotion.                                                                                                    |        |
| one 🔎 🖓 🖓 Internet   Protected Mode: On 🍕 🔻 🍕 1009                                                                                                    | % ▼ "# |

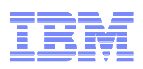

# Export promotion code to include MC metadata

| IBM® Management Center f          | or WebSphere® Commerce - Windows Internet Explorer                             |                       |
|-----------------------------------|--------------------------------------------------------------------------------|-----------------------|
| Dittps://yzhao-vm.torolab.il      | bm.com:8000/lobtools/cmc/ManagementCenterMain?locale=en_US&logger.display=true | 😵 Certificate Error 🔛 |
| (     Management Center Tools     | Working on Approved Content Welcome w                                          | vcsadmin Log Out IBM  |
| 🕞 Workspace Management            | > Promotions 😫                                                                 |                       |
|                                   |                                                                                | Aurora 🔻              |
|                                   |                                                                                |                       |
| Search Results                    | *PubCode1                                                                      | Save Close            |
| Compare View                      |                                                                                |                       |
| FubCode1                          | Promotion Code Export Download History                                         |                       |
| Promotions Promotion Code Imports |                                                                                |                       |
| 😑 Promotion Code Exports          | *Name () PubCode1                                                              |                       |
|                                   | Promotion name (i) PublicCodePromotion                                         |                       |
|                                   | Promotion identifier (j) 10000151                                              |                       |
|                                   | Include metadata for IBM 🕕 📈                                                   |                       |
|                                   | Marketing Center                                                               |                       |
|                                   | Campaign name 🕕 PublicCodePromotion                                            |                       |
|                                   | Start date (i) 2014-02-21T00:00:00.001Z                                        |                       |
|                                   | End date 🛈 2014-02-28T23:59:00.001-05:00                                       |                       |
|                                   | Summary (i)                                                                    |                       |
|                                   |                                                                                |                       |
|                                   |                                                                                |                       |
|                                   |                                                                                |                       |
|                                   |                                                                                |                       |
|                                   |                                                                                |                       |
|                                   |                                                                                |                       |
| Done                              | Internet   Protected Mode: On                                                  | 🔩 🔻 🍕 100% 🔻 🖽        |

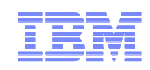

#### Download promotion codes to a file

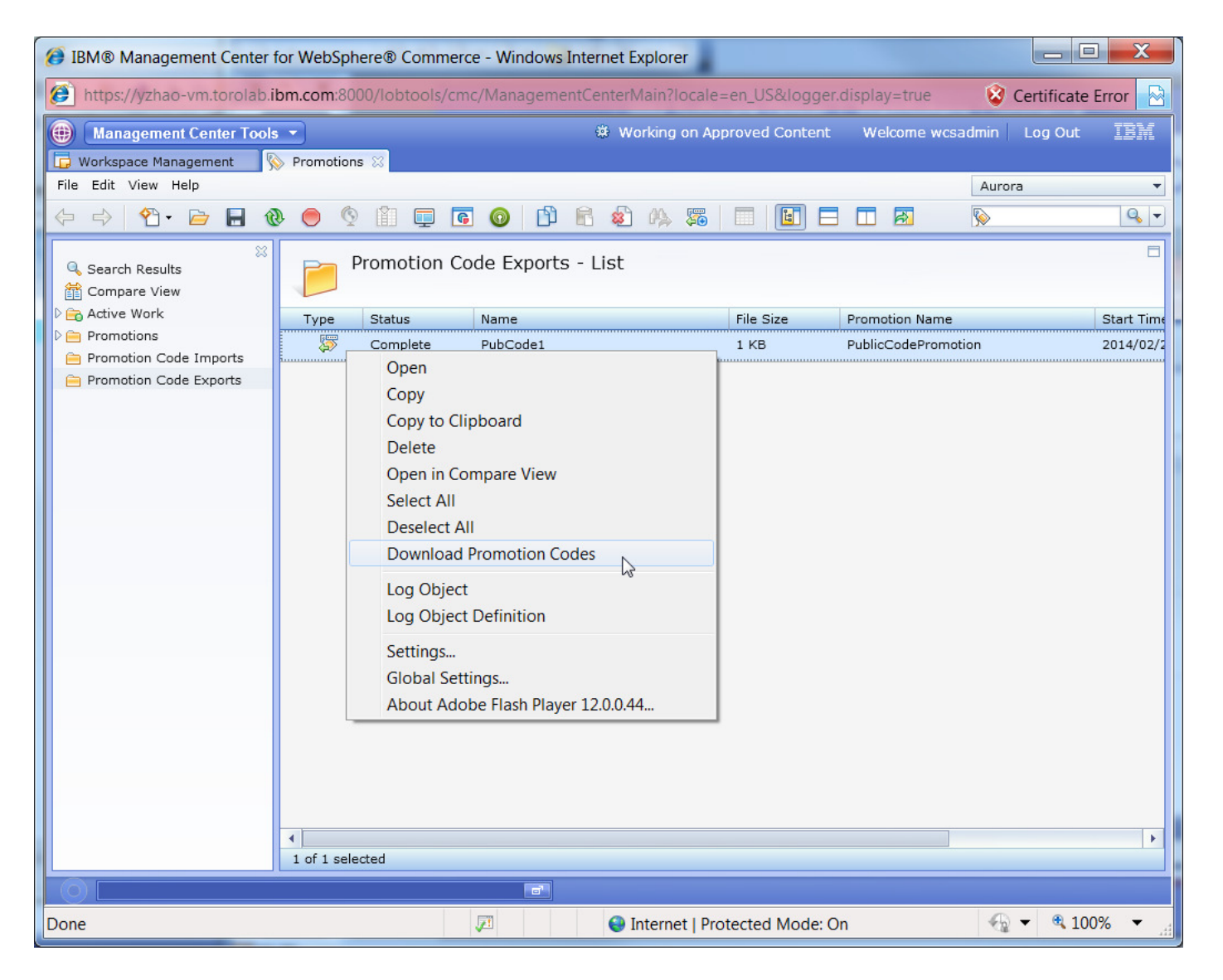

© 2014 IBM Corporation

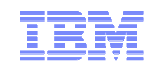

### PubCode1.csv

campaignName=PublicCodePromotion

promotionStartDate=20140221

promotionEndDate=20140228

promocodes

WINTERSAVE

#### Launch manage promotion codes in MC button

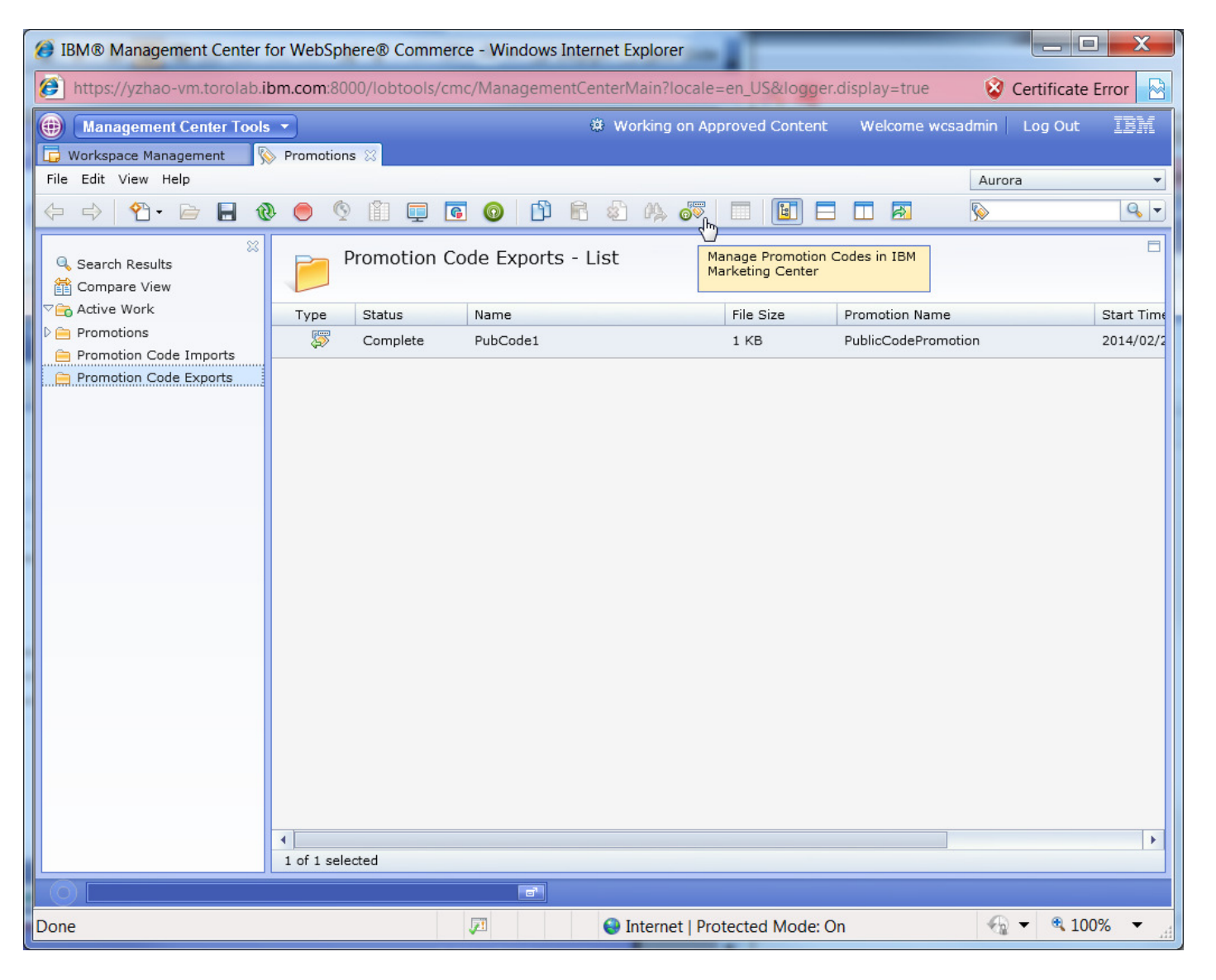

#### Launch manage promotion codes in MC popup menu

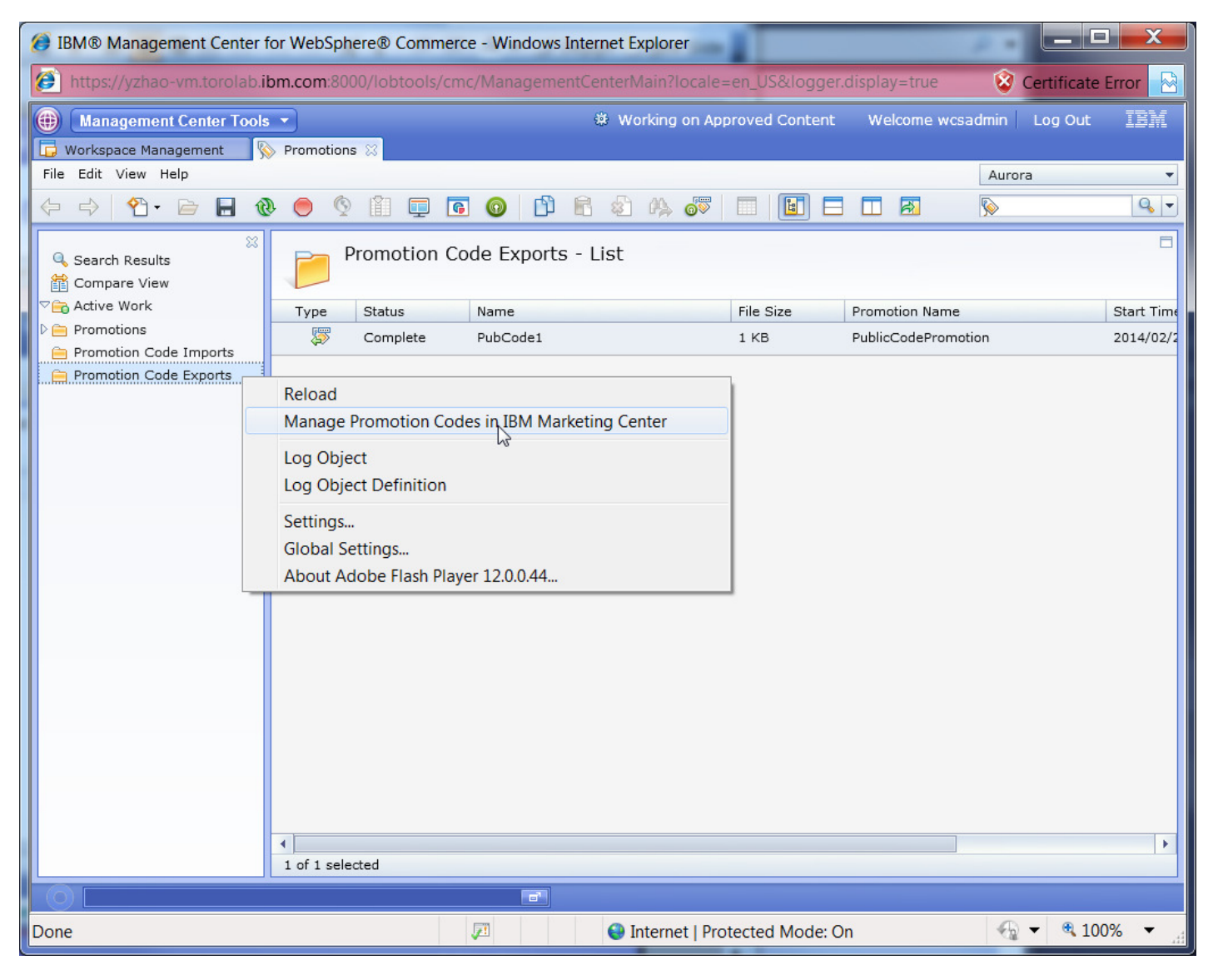

# Launch manage promotion codes in MC with menu

| IBM® Management Center for WebSphere® Commerce      | e - Windows Internet Explorer  | -             |                   |               | X          |
|-----------------------------------------------------|--------------------------------|---------------|-------------------|---------------|------------|
| bttps://yzhao-vm.torolab.ibm.com:8000/lobtools/cmc  | :/ManagementCenterMain?locale= | en_US&logger. | display=true      | 😵 Certificate | Error 🔂    |
| Management Center Tools                             | 🕸 Working on App               | roved Content | Welcome wcsa      | dmin Log Out  | IBM        |
| 🕞 Workspace Management 🛛 🚫 Promotions 🛛             |                                |               |                   |               |            |
| File Edit View Help                                 | 1                              |               |                   | Aurora        | -          |
| Back                                                |                                |               |                   | <b></b>       | 9          |
| Forward<br>Hide Explorer View                       |                                |               |                   |               |            |
| Q Searc Show Utilities View                         | le Exports - List              |               |                   |               |            |
| Comp Split Horizontally                             |                                |               |                   |               |            |
| Carlo Split Vertically                              | Name                           | File Size     | Promotion Name    |               | Start Time |
| D 😑 Prom Show Promotion Code Exports List           | PubCode1                       | 1 KB          | PublicCodePromoti | on            | 2014/02/2  |
| Prom Manage Promotion Codes in IBM Marketing Center |                                |               |                   |               |            |
| 😑 Promotion Code Exports                            |                                |               |                   |               |            |
|                                                     |                                |               |                   |               |            |
|                                                     |                                |               |                   |               |            |
|                                                     |                                |               |                   |               |            |
|                                                     |                                |               |                   |               |            |
|                                                     |                                |               |                   |               |            |
|                                                     |                                |               |                   |               |            |
|                                                     |                                |               |                   |               |            |
|                                                     |                                |               |                   |               |            |
|                                                     |                                |               |                   |               |            |
|                                                     |                                |               |                   |               |            |
|                                                     |                                |               |                   |               |            |
|                                                     |                                |               |                   |               |            |
|                                                     |                                |               |                   |               |            |
|                                                     |                                |               |                   |               |            |
|                                                     |                                |               |                   |               |            |
|                                                     |                                |               |                   |               |            |
|                                                     |                                |               |                   |               |            |
| 4                                                   |                                |               |                   |               | •          |
| 1 of 1 selected                                     |                                |               |                   |               |            |
|                                                     |                                |               |                   |               |            |
| Done                                                | 🖉 🤤 Internet   Prot            | ected Mode: O | 'n                | 🔩 💌 🔍 100     | )% 🔻       |

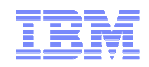

# MC manage promotion codes page

| IBM Marketing Center - 90110130 | - Windows Internet Explorer                          | And the Party Contraction                                     |                                                      |                                                 |                      |
|---------------------------------|------------------------------------------------------|---------------------------------------------------------------|------------------------------------------------------|-------------------------------------------------|----------------------|
| https://mc.coremetrics.com/mcw  | ebapp/mc.jsp?ltok=er3cx08                            | kuri=managepromocodes:                                        | promoCodes                                           |                                                 |                      |
| 7817                            | IBM Websphere Integrati                              | on Test Marketing Cente                                       | r 🔹 👔 My Profile                                     | 🛞 Admin   🕐 Help   👱                            | Feedback   👱 Suppo   |
| LET. Marketing Center           |                                                      |                                                               |                                                      |                                                 | Welco                |
| Find Dashboard                  | Workbook: Default Work                               | book *                                                        |                                                      |                                                 | Actions 🔻            |
| Dashboards Actions 🔻            | Dashboard: Campaign Period                           | erformance × Manage: Pro                                      | omotion Codes ×                                      |                                                 |                      |
| E Standard Dashboards           | Manage Promotion Code                                | 95                                                            |                                                      |                                                 |                      |
|                                 | Promotion codes are used contains only one code, the | in email or site communicati<br>at code is treated as a multi | ons that reference the p<br>-use code that can be us | ersonalization field PR<br>sed by more than one | OMOCODE. Yo          |
|                                 | New File                                             | Browse                                                        |                                                      | Import Cancel                                   | Downl                |
|                                 | File Name 🔺 Star                                     | t Date End Date                                               | Туре                                                 | Count                                           | Promo                |
|                                 | ApprovedCoPromo1.csv 02/01                           | /2014 02/28/2014                                              | Multi-use                                            | 1                                               | AssetPul             |
|                                 | ApprovedCoPromo1.csv 02/13                           | /2014 12/31/9999                                              | Single-use                                           | 5                                               | AssetUn              |
|                                 | ApprovedCoPromo1.csv 02/01                           | /2014 02/20/2015                                              | Multi-use                                            | 1                                               | publicPro            |
|                                 | ApprovedCoPromo1.csv 02/04                           | /2014 02/20/2014                                              | Single-use                                           | 5                                               | UniquePi             |
|                                 | ApprovedDoetadata.csv 12/06                          | /2013 12/31/9999                                              | Multi-use                                            | 1                                               | publicPro            |
|                                 | ChinesePromoExport.csv 01/17                         | /2014 12/31/9999                                              | Multi-use                                            | 1                                               | 黒慎違P                 |
|                                 | DeActivatedPromo1.csv 02/03                          | /2014 02/05/2014                                              | Single-use                                           | 6                                               | NewUniq              |
| Reports Actions 🔻               | EsiteUniquectivated.csv 01/01                        | /2014 01/31/2015                                              | Single-use                                           | 10                                              | EsiteUni             |
| Workbooks Actions               | Export2_FrenchCode.csv 01/24                         | /2014 12/31/9999                                              | Multi-use                                            | 1                                               | Remise e             |
| Campaigns Actions               | Export_AssePromo1.csv 01/01.                         | /2014 01/31/2014                                              | Multi-use                                            | 1                                               | AssetPu              |
| Transactions Actions            | Export_asset1_emm.csv 10/11                          | /2013 10/31/2016                                              | Multi-use                                            | 1                                               | assetSto             |
| Segments Actions                | Export_Asseontents.csv 02/10                         | /2014 12/31/9999                                              | Single-use                                           | 5                                               | AssetUn              |
| Communications Actions          | Export_esite1_emm.csv 10/01                          | /2013 10/31/2014                                              | Multi-use                                            | 1                                               | esite_pul            |
| Digital Assets Actions          | export_esiterkspace.csv 10/01                        | /2013 10/31/2014                                              | Multi-use                                            | 1                                               | esite_pul            |
| Manage                          | export_esiterkspace.csv 10/11.                       | /2013 12/31/2013                                              | Single-use                                           | 5                                               | esite_un             |
| New Campaign 2                  | export_esite2_emm.csv 10/01                          | /2013 10/31/2015                                              | Single-use                                           | 5                                               | esite_uni            |
|                                 | 4                                                    |                                                               | Messages (3)   90110130                              | L About L @ Copyright                           | IBM Corporation 2012 |
| Dana                            |                                                      | O Internet   Dre                                              | tastad Madei On                                      |                                                 | 100% -               |
| Done                            |                                                      | 🐨 Internet   Pro                                              | tected Mode: On                                      | - 11 - 11 - 11 - 11 - 11 - 11 - 11 - 1          | 100%                 |

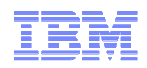

# Launch create campaign in MC button

| // IBM® Management Center for                 | or WebSph        | ere® Comm  | erce - Windows Internet Ex                | plorer                                                            |             |                                |               | ĸ  |
|-----------------------------------------------|------------------|------------|-------------------------------------------|-------------------------------------------------------------------|-------------|--------------------------------|---------------|----|
| 🕖 https://yzhao-vm.torolab.ib                 | om.com:80        |            | cmc/ManagementCenterMa                    | ain?locale=en_US&logger.disp                                      | lay=true    | 😵 Certific                     | ate Error     |    |
| Management Center Tools                       | -                |            | نې Wor                                    | king on Approved Content V                                        | Velcome wcs | admin 📔 Log C                  | out 🔝         | K. |
| 🕞 Workspace Management 🚫                      | Promotion:       | s X        |                                           |                                                                   |             |                                |               |    |
| File Edit View Help                           |                  |            |                                           |                                                                   |             | Aurora                         | 0             |    |
|                                               |                  |            |                                           |                                                                   |             |                                | ~             |    |
| Search Results                                | P F              | Promotions | s - List                                  | Create Campaign in<br>Marketing Center                            | IBM         |                                |               |    |
| Code1                                         | * Type           | Status 😱   | * Administrative Name                     | Promotion Type                                                    | Priority    | Start Date                     |               |    |
| PubCode1     Promotions                       | <b>§</b>         | Θ          | Discount for Repeat<br>Customers          | Amount off an order                                               | 200         | 2004/01/01                     | 12:00         | AM |
| Promotion Code Imports Promotion Code Exports | <b>§</b>         | Θ          | Flat Shipping                             | Fixed price for shipping an order                                 | 200         | 2004/01/01                     | 12:00         | AM |
|                                               | <b>§</b>         | Θ          | Free Ground Shipping                      | Fixed price for shipping an order                                 | 200         | 2004/01/01                     | 12:00         | AM |
|                                               | <b>§</b>         | Θ          | Furniture Category Discount               | Percentage off the subtotal of<br>catalog entries from a category | 200         | 2004/01/01                     | 12:00         | AM |
|                                               | <b></b>          | Θ          | PublicCodePromotion                       | Percentage off an order                                           | 0           | 2014/02/21                     | 12:00         | AM |
|                                               | <b></b>          | Θ          | Register and Save                         | Percentage off an order                                           | 250         | 2004/01/01                     | 12:00         | AM |
|                                               | <b>§</b>         | Θ          | Save \$25 on all orders over<br>\$200 USD | Amount off an order                                               | 250         | 2004/01/01                     | 12:00         | AM |
|                                               | <b>%</b>         | Θ          | Save 10% on all orders today              | Percentage off an order                                           | 250         | 2004/01/01                     | 12:00         | AM |
|                                               | ۲<br>1 of 8 sele | cted       |                                           |                                                                   |             |                                |               | F  |
|                                               |                  |            |                                           |                                                                   |             |                                | 1000/         |    |
| Done                                          |                  |            | V <sup>21</sup> 😜 Int                     | ernet   Protected Mode: On                                        |             | <i>€</i> <sup>1</sup> <b>4</b> | <b>100%</b> ▼ |    |

# Launch create campaign in MC popup menu

| //> //> //> //> //> // // // // // // /                                                                                                    | or WebSph                                                                                  | ere® Comm | erce - Windows Internet Ex                | plorer                                                         | _ 🗆 🗙             |
|----------------------------------------------------------------------------------------------------|--------------------------------------------------------------------------------------------|-----------|-------------------------------------------|----------------------------------------------------------------|-------------------|
| District for the second second | om.com:800                                                                                 |           |                                           | ain?locale=en_US&logger.display=true 🛛 😵 Cer                   | rtificate Error 🔗 |
| Management Center Tools                                                                                                    | 🛞 Management Center Tools 🔹 🔅 Working on Approved Content Welcome wcsadmin 🛛 Log Out 🛛 🔢 📈 |           |                                           |                                                                |                   |
| 🕞 Workspace Management 🚫                                                                                                    | Promotions                                                                                 | : 23      |                                           |                                                                |                   |
| File Edit View Help                                                                                                    |                                                                                            |           |                                           | Aurora                                                         | •                 |
|                                                                                                    |                                                                                            | ı Ū       |                                           |                                                                |                   |
| Search Results                                                                                                    | P                                                                                          | romotions | 5 - List                                  |                                                                |                   |
| Circle Work                                                                                                    | * Type                                                                                     | Status 😱  | * Administrative Name                     | Promotion Type Priority Start Date                             |                   |
| PubCode1  Promotions                                                                                                    | <b>%</b>                                                                                   | Θ         | Discount for Repeat<br>Customers          | Amount off an order 200 ▲ 2004/01/01                           | 12:00 AM          |
| Promotion Code Imports                                                                                                    | <b>§</b>                                                                                   | Θ         | Flat Shipping                             | Fixed price for shipping an order 200 🔷 2004/01/01             | 12:00 AM          |
|                                                                                                    | <b>§</b>                                                                                   | Θ         | Free Ground Shipping                      | Fixed price for shipping an order 200 🚔 2004/01/01             | 12:00 AM          |
|                                                                                                    | <b>%</b>                                                                                   | Θ         | Furniture Category Discount               | Percentage off the subtotal of catalog entries from a category | 12:00 AM          |
|                                                                                                    | <b>§</b>                                                                                   | 0         | PublicCodePromotion                       | Percentage off an order 0 2014/02/21                           | 12:00 AM          |
|                                                                                                    | <b></b>                                                                                    | Θ         | Register and Save                         | Open                                                           | 12:00 AM          |
|                                                                                                    | <b>%</b>                                                                                   | Θ         | Save \$25 on all orders over<br>\$200 USD | Copy<br>Copy to Clipboard                                      | 12:00 AM          |
|                                                                                                    | <b>%</b>                                                                                   | Θ         | Save 10% on all orders today              | Open in Compare View<br>Edit Column                            | 12:00 AM          |
|                                                                                                    |                                                                                            |           |                                           | Select All                                                     |                   |
|                                                                                                    |                                                                                            |           |                                           | Deselect All                                                   |                   |
|                                                                                                    |                                                                                            |           |                                           | Deactivate<br>Export Promotion Codes                           |                   |
|                                                                                                    |                                                                                            |           |                                           | Create Campaign in IBM Marketing Center                        |                   |
|                                                                                                    |                                                                                            |           |                                           | Log Object                                                     |                   |
|                                                                                                    | 4                                                                                          |           |                                           | Log Object Definition                                          |                   |
|                                                                                                    | 1 of 8 sele                                                                                | ted       |                                           | Settings                                                       |                   |
|                                                                                                    |                                                                                            |           |                                           | Global Settings                                                |                   |
| Done                                                                                                    |                                                                                            |           | 🔎 ( 😔 Int                                 | About Adobe Flash Player 12.0.0.44                             | 100% 👻 📑          |

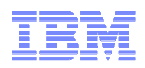

# Launch create campaign in MC with menu

| //>IBM® Management Center for WebSphere® Co                                                                                                    | mmerce - Windows Internet Ex              | plorer                                                            |             |                 |            |
|----------------------------------------------------------------------------------------------------|-------------------------------------------|-------------------------------------------------------------------|-------------|-----------------|------------|
| Distance in the second second | ols/cmc/ManagementCenterM                 | ain?locale=en_US&logger.displ                                     | lay=true    | 😵 Certifica     | te Error 🔗 |
| Management Center Tools                                                                                                    | 🌣 Wor                                     | king on Approved Content 🛛 🛚 🛛                                    | /elcome wcs | sadmin 📃 Log Ol | t IBM      |
| 🕞 Workspace Management 🛛 📎 Promotions 🛛                                                                                                    |                                           |                                                                   |             |                 |            |
| File Edit View Help<br>Back                                                                                                    |                                           |                                                                   |             | Aurora          | -          |
| Forward                                                                                                    |                                           | 🗛 🔲 🥪 📃 🔚 🔚                                                       |             | <b>I</b>        | 9          |
| Hide Explorer View                                                                                                    | ne - Liet                                 |                                                                   |             |                 |            |
| Seard Show Utilities View                                                                                                    |                                           |                                                                   |             |                 |            |
| Active Split Vertically                                                                                                    | * Administrativo Namo                     | Promotion Type                                                    | Briggity    | Start Data      |            |
| Pub Configure Columns                                                                                                    | Discount for Repeat                       | Amount off an order                                               | 200         | 2004/01/01      | 12.00 AN   |
| C Prom Show Promotions List                                                                                                    | Customers                                 |                                                                   | 200 +       | 2004/01/01      | 12.00      |
| Prom Show Promotion Folders List                                                                                                    | Flat Shipping                             | Fixed price for shipping an order                                 | 200         | 2004/01/01      | 12:00 AM   |
| Create Campaign in IBM Marketing Center                                                                                                    | Free Ground Shipping                      | Fixed price for shipping an order                                 | 200         | 2004/01/01      | 12:00 AM   |
| s 🖑 🖯                                                                                                    | Furniture Category Discount               | Percentage off the subtotal of<br>catalog entries from a category | 200         | 2004/01/01      | 12:00 AM   |
| <b>See O</b>                                                                                                    | PublicCodePromotion                       | Percentage off an order                                           | 0           | 2014/02/21      | 12:00 AM   |
| <b>%</b> 0                                                                                                    | Register and Save                         | Percentage off an order                                           | 250         | 2004/01/01      | 12:00 AM   |
| <b>%</b> 0                                                                                                    | Save \$25 on all orders over<br>\$200 USD | Amount off an order                                               | 250         | 2004/01/01      | 12:00 AM   |
| <b>%</b> 0                                                                                                    | Save 10% on all orders today              | Percentage off an order                                           | 250         | 2004/01/01      | 12:00 AM   |
| ۲<br>۱ of 8 selected                                                                                                    |                                           |                                                                   |             |                 | Þ          |
|                                                                                                    |                                           |                                                                   |             | 0               |            |
| Done                                                                                                    | 🖉 🤤 In                                    | ternet   Protected Mode: On                                       |             | €2 - €          | 100% 🔻 🖽   |

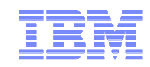

# MC new campaign page

| BM Marketing Center - 90110130 | Windows Internet Explorer                                                                                   |
|--------------------------------|----------------------------------------------------------------------------------------------------|
| https://mc.coremetrics.com/mcw | ebapp/mc.jsp?ltok=er3cx0&uri=mc_campaigns:&defaultName=PublicCodePromotion                                  |
|                                | IBM Websphere Integration Test 🛛 Marketing Center 🗸 👔 My Profile   👸 Admin   😮 Help   😔 Feedback   😢 Suppo  |
| Arketing Center                | Welco                                                                                                    |
| Find Dashboard                 | Workbook: Default Workbook * Actions *                                                                      |
| Dashboards Actions 🔻           | 💿 🛛 Dashboard: Campaign Performance 🗴 🔪 Manage: Promotion Codes 🗴 🦳 New Campaign: PublicCodePromotion * 🔺   |
| E Standard Dashboards          | New Cotion 1 Define 2 Design 3 Test 4 Deploy 👄 🗎 🞢                                                          |
|                                | Campaign Name*                                                                                              |
|                                | PublicCodePromotion                                                                                         |
|                                | Campaign Folder*                                                                                            |
|                                | Select Campaign Folder                                                                                      |
|                                | Description                                                                                                 |
|                                | Enter Description                                                                                           |
|                                |                                                                                                    |
|                                |                                                                                                    |
|                                | Campaign Notification Email Recipients (enter email addresses, separated by commas or semicolons) $artheta$ |
|                                |                                                                                                    |
|                                |                                                                                                    |
| Reports Actions T              |                                                                                                    |
| Workbooks Actions              |                                                                                                    |
| Campaigns Actions 🔻            |                                                                                                    |
| Transactions Actions           |                                                                                                    |
| Segments Actions               |                                                                                                    |
| Communications Actions         |                                                                                                    |
| Digital Assets Actions         |                                                                                                    |
| Manage                         |                                                                                                    |
| New Campaign 🛛 🔊               | Save Cancel Next: Design >                                                                                  |
|                                | 90110130   About    © Copyright IBM Corporation 2012                                                        |
| Done                           | 😜 Internet   Protected Mode: On 🛛 🖓 🔻 🍭 100% 💌                                                              |

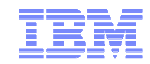

# Demo

```
IBM
```

## Troubleshooting

- The MC launch button or menu doesn't show,
  - Make sure the store ID is configured in the biConfig.xml and the marketingCenterEnabled="true".
- Single sign on doesn't work.
  - Make sure the ssoKey configured in the biConfig.xml matches the secrete key defined in the MC admin.
  - The user is also registered in the MC. If there are multiple WC users share one MC user, you need to insert the mapping in the MBRATTRVAL table:

```
INSERT into MBRATTRVAL (MBRATTRVAL_ID, MEMBER_ID, ATTRTYPE_ID, MBRATTR_ID,
STRINGVALUE) values (
  ((SELECT MAX(MBRATTRVAL_ID) from MBRATTRVAL) + 1),
  (SELECT USERS_ID from USERREG where LOGONID = 'wcsUsername'),
  'STRING',
  (SELECT MBRATTR_ID from MBRATTR where NAME = 'CMCAnalyticsUsername'),
  'EMM_UserName')
```

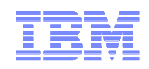

#### References

#### Integrating Management Center with IBM Marketing Center

http://pic.dhe.ibm.com/infocenter/wchelp/v7r0m0/topic/com.ibm.commerce.emm.doc/tasks/tmt marketingcenterintegration.htm

#### Exporting promotion codes to IBM Marketing Center

http://pic.dhe.ibm.com/infocenter/wchelp/v7r0m0/topic/com.ibm.commerce.managementcenter.doc/tasks/tprexpcodemarkcent.htm

#### Creating campaigns in IBM Marketing Center for promotions

http://pic.dhe.ibm.com/infocenter/wchelp/v7r0m0/topic/com.ibm.commerce.managementcenter.doc/tasks/tsbmarkcentcampaign.htm

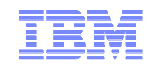

# Thank You!

#### Trademarks, disclaimer, and copyright information

IBM, the IBM logo, ibm.com, Coremetrics, DB2, PowerVM, Rational, WebSphere, and z/VM are trademarks or registered trademarks of International Business Machines Corp., registered in many jurisdictions worldwide. Other product and service names might be trademarks of IBM or other companies. A current list of other IBM trademarks is available on the web at "<u>Copyright and trademark</u> <u>information</u>" at http://www.ibm.com/legal/copytrade.shtml

Other company, product, or service names may be trademarks or service marks of others.

THE INFORMATION CONTAINED IN THIS PRESENTATION IS PROVIDED FOR INFORMATIONAL PURPOSES ONLY. WHILE EFFORTS WERE MADE TO VERIFY THE COMPLETENESS AND ACCURACY OF THE INFORMATION CONTAINED IN THIS PRESENTATION, IT IS PROVIDED "AS IS" WITHOUT WARRANTY OF ANY KIND, EXPRESS OR IMPLIED. IN ADDITION, THIS INFORMATION IS BASED ON IBM'S CURRENT PRODUCT PLANS AND STRATEGY, WHICH ARE SUBJECT TO CHANGE BY IBM WITHOUT NOTICE. IBM SHALL NOT BE RESPONSIBLE FOR ANY DAMAGES ARISING OUT OF THE USE OF, OR OTHERWISE RELATED TO, THIS PRESENTATION OR ANY OTHER DOCUMENTATION. NOTHING CONTAINED IN THIS PRESENTATION IS INTENDED TO, NOR SHALL HAVE THE EFFECT OF, CREATING ANY WARRANTIES OR REPRESENTATIONS FROM IBM (OR ITS SUPPLIERS OR LICENSORS), OR ALTERING THE TERMS AND CONDITIONS OF ANY AGREEMENT OR LICENSE GOVERNING THE USE OF IBM PRODUCTS OR SOFTWARE.

© Copyright International Business Machines Corporation 2014. All rights reserved.